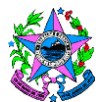

## NORMA DE PROCEDIMENTO – SRH Nº 014

| Tema:     | Pagamento de Pensão Alimentícia                           |                                  |                      |  |
|-----------|-----------------------------------------------------------|----------------------------------|----------------------|--|
| Emitente: | Secretaria de Estado de Gestão e Recursos Humanos - SEGER |                                  |                      |  |
| Sistema:  | Sistema de Administração de Recursos<br>Humanos           |                                  |                      |  |
| Versão:   | 01                                                        | Aprovação: Portaria nº 26-R/2018 | Vigência: 27/06/2018 |  |

#### 1. OBJETIVOS

1.1 Normatizar o processo de inclusão de pensão alimentícia em Sistema Integrado de Administração de Recursos Humanos do Espírito Santo (Siarhes).

### 2. ABRANGÊNCIA

2.1 Administração Direta, Autárquica e Fundacional do Poder Executivo do Estado do Espírito Santo.

## 3. FUNDAMENTAÇÃO LEGAL

3.1 Lei 10.406, de 10/01/2002 – Código Civil;

3.2 Lei 5.478, de 25/07/1968 – Dispõe sobre ação de alimentos e dá outras providências;

3.3 Legislação correlata.

## 4. DEFINIÇÕES

4.1 **Pensão alimentícia** – Verba necessária para o custeio das despesas de quem não tem meios próprios de subsistência, fixado por juiz ou através de escritura pública.

4.2 **Regra de pensão** – Regra criada no Siarhes, pelo Prodest, após solicitação do setor da Folha de Pagamento, conforme determinação judicial. Em audiência foi determinado o valor que deverá ser pago e/ou sobre quais rubricas deverá ocorrer o desconto.

4.3 **Determinação Judicial** – Entende-se por determinação Judicial em sentido estrito a decisão que termina o processo judicial.

#### 5. UNIDADES FUNCIONAIS ENVOLVIDAS

- 5.1 Arquivo;
- 5.2 Folha de Pagamento;
- 5.3 Instituto de Tecnologia da Informação e Comunicação Prodest;

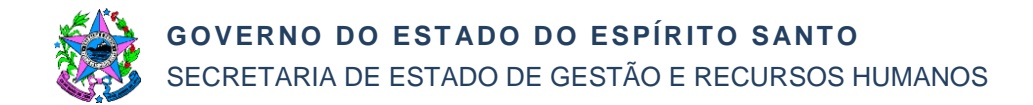

5.4 Protocolo.

#### 6. PROCEDIMENTOS

#### Pagamento de Pensão Alimentícia

Inicia-se com o recebimento da determinação judicial pelo setor da Folha de Pagamento. Todavia, a Instituição Judiciária poderá enviá-la para o órgão ao qual o servidor esteja vinculado e este deverá encaminhar a determinação ao setor da Folha de Pagamento.

T01 – Verificar se existe processo para o servidor

O servidor do setor da Folha de Pagamento ao receber a determinação deve acessar o sistema eletrônico de protocolo e verificar se consta processo autuado em nome do servidor. Caso exista, segue T05. Caso não exista, segue T02.

- T02 Solicitar autuação de processo
- T03 Autuar processo
- T04 Verificar se existe regra de pensão

Analisar o que consta na determinação judicial e buscar na documentação das Bases de Pensão se já existe uma regra criada que possa ser utilizada. Caso exista, segue T09. Caso não exista, segue T07.

- T05 Solicitar desarquivamento do processo
- T06 Desarquivar o processo
- T07 Solicitar criação de regra de pensão

Solicitar ao Prodest a criação de regra.

- T08 Criar regra de pensão
- T09 Verificar se existe cadastro de dependência para o beneficiário da pensão

Caso exista, segue T11. Caso não exista, segue T10.

T10 – Cadastrar o dependente

Para cadastrar um dependente são necessários seus dados. Caso não constem na determinação judicial, será enviado e-mail e/ou ofício para a Vara que a expediu solicitando essas informações.

Todavia, caso o dependente tenha vínculo cadastrado no Siarhes, este será obrigatoriamente utilizado.

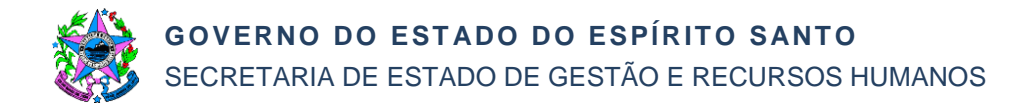

Não poderá constar dependência de Imposto de Renda e Salário Família sendo necessário verificar na tela de dependentes, aba "Dependências", se a dependência de imposto de renda havia sido incluída, se sim, é obrigatório o preenchimento do campo "Término" com a data do dia anterior ao início da data de inclusão da regra de pensão.

T11 – Inserir regra de pensão

Ao ser inserida a regra de pensão deve-se efetuar a anotação das informações constantes da determinação judicial em campo destinado a observações e/ou em pasta funcional.

- T12 Gerar folha mensal
- T13 Conferir valor descontado

Se estiver correto, segue T17, senão segue T14.

- T14 Solicitar correção da regra
- T15 Ajustar regra de pensão
- T16 Gerar folha para o servidor
- T17 Verificar determinação judicial de portabilidade bancária

O valor descontado é enviado ao banco Banestes, todavia pode constar na determinação o nome do banco, o número da conta e agência específicos para o depósito. Nesse caso, deverá ser enviado ofício ao Banestes para que seja efetuada a portabilidade.

T18 – Comunicar cumprimento da determinação judicial

Enviar ofício informando o cumprimento da determinação.

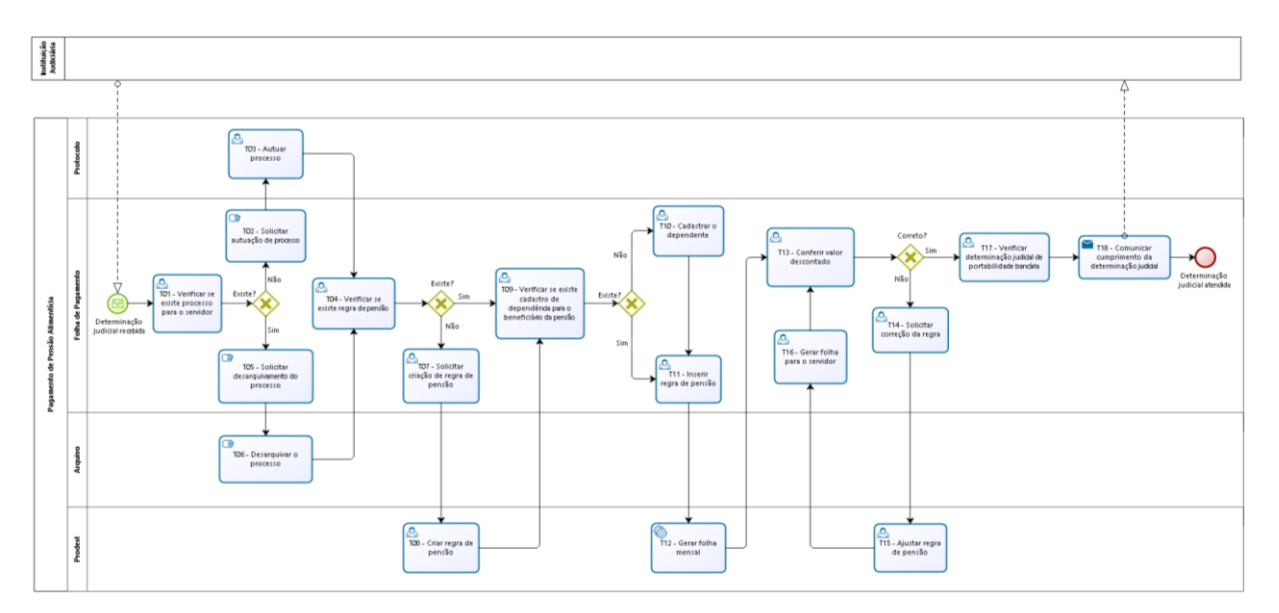

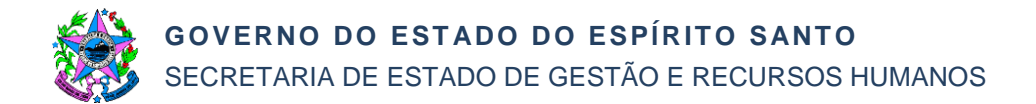

# 7. INFORMAÇÕES ADICIONAIS

7.1 A determinação judicial deve ser original, sendo cópia não será possível autuar, excepcionando o envio por e-mail pela própria Instituição Judiciária.

### 8. ANEXOS

Não aplicável.

## 9. ASSINATURAS

| EQUIPE DE ELABORAÇÃO – SRH № 014:                                                                              |                         |  |  |  |
|----------------------------------------------------------------------------------------------------|-------------------------|--|--|--|
| Sandra Lauff de Souza<br>Gerente de Pagamento de Pessoal<br>Cassiano Sopeletto Toneto<br>Analista do Executivo | Elaborado em 15/06/2018 |  |  |  |
| APROVAÇAO:                                                                                                    |                         |  |  |  |
| Dayse Maria Oslegher Lemos<br>Secretária de Estado de Gestão e Recursos<br>Humanos                             | Aprovado em / /2018     |  |  |  |